# Submit Change Requests Against Material POs on Supplier Portal

S Time to Completion: 3 minutes

You will learn how to submit a change request against a material purchase order (PO) through the Supplier Portal.

Select Supplier Portal.

| Ameren |                 |             |        |        |
|--------|-----------------|-------------|--------|--------|
|        | Good mo         | orning, Da  | avid W | /elch  |
|        | Supplier Portal | Procurement | Tools  | Others |
|        | APPS            |             |        |        |
|        | Supplier Portal | Timecard    | +      |        |
|        | Things to Fin   | ish         |        |        |

Select Supplier Portal.

| Good mo         | orning, D                              | avid W                                       | /elch   |
|-----------------|----------------------------------------|----------------------------------------------|---------|
| Supplier Portal | Procurement                            | Tools                                        | Others  |
| APPS            |                                        |                                              |         |
| Supplier Portal | Timecard                               | +                                            |         |
| Things to Fin   | ish                                    |                                              |         |
| Assigned to 2   | 2 days a<br>Me Action<br>You A<br>Nego | ago<br>REQUIRED<br>Are Invited i<br>otiation | ×<br>to |

### Select Manage Orders.

| <b>Ameren</b>                                           |                                               |                 |
|---------------------------------------------------------|-----------------------------------------------|-----------------|
| Supplier P                                              |                                               |                 |
| Search Orders V Order Number                            | <u> </u>                                      |                 |
| Tasks                                                   |                                               |                 |
| Orders                                                  | Requiring Attention                           | Recent Activ    |
| Manage Orders                                           |                                               | Last 30 Days    |
| Manage Schedules     Advanded on Schedules in Schedules | 1                                             | Agreements chai |
| Acknowledge Schedules in Spreadsheet                    | 2                                             | Agreements ope  |
| Agreements                                              |                                               | Orders opened   |
| Manage Agreements                                       |                                               |                 |
| Contracts and Deliverables                              |                                               | Transaction     |
| Manage Contracts                                        |                                               | Last 30 Days    |
| Manage Deliverables                                     | 2                                             | PO Purchase     |
| Consigned Inventory                                     | Agreements to Acknowledge                     |                 |
| Review Consumption Advices                              | Schedules Overdue or Due Today Questionnaires |                 |
| Invoices and Payments                                   |                                               |                 |
| Create Invoice                                          | Supplier News                                 |                 |

#### Select **Search**.

|                             |                     |                  |              | Ť          |              |               |
|-----------------------------|---------------------|------------------|--------------|------------|--------------|---------------|
|                             |                     |                  |              |            |              | D <u>o</u> ne |
|                             |                     |                  |              |            |              |               |
|                             |                     |                  |              |            |              |               |
|                             | A <u>d</u> vanced M | lanage Watchlist | Saved Search | All Orders |              | ~             |
|                             | Order               |                  |              |            |              |               |
|                             | Status              |                  |              | ~          |              |               |
| Include Clos                | ed Documents        | No 🗸             |              |            |              |               |
|                             |                     |                  |              |            | Search Reset | Save          |
|                             |                     |                  |              |            |              |               |
|                             |                     |                  |              |            |              |               |
| Life Creation<br>Cycle Date |                     |                  |              |            |              |               |
|                             |                     |                  |              |            |              |               |
|                             |                     |                  |              |            |              |               |
|                             |                     |                  |              |            |              |               |
|                             |                     |                  |              |            |              |               |
|                             |                     |                  |              |            |              |               |

In the Search Results table, select P2003051.

| D                            |                                                                                  |                                                                                                    |                                                                                                    |
|------------------------------|----------------------------------------------------------------------------------|----------------------------------------------------------------------------------------------------|----------------------------------------------------------------------------------------------------|
|                              |                                                                                  |                                                                                                    |                                                                                                    |
|                              |                                                                                  |                                                                                                    |                                                                                                    |
|                              |                                                                                  |                                                                                                    |                                                                                                    |
|                              |                                                                                  |                                                                                                    |                                                                                                    |
|                              |                                                                                  |                                                                                                    |                                                                                                    |
|                              |                                                                                  |                                                                                                    |                                                                                                    |
| 🔻 Forn 🛛 🖋                   | 🎢 📑 Freeze 📓 Detach                                                              | 🚽 Wraj                                                                                                    |                                                                                                    |
| Order<br>Date                | Description                                                                      | Supplier Site                                                                                                    | Buyer                                                                                                    |
| 5/2/23                       | Testing New Supplier                                                             | 00KALAUPAPA                                                                                                    | Pallme, Tiffany                                                                                                    |
| 5/2/23                       | Test Time Card PO                                                                | 00KALAUPAPA - E                                                                                                    | Pallme, Tiffany                                                                                                    |
|                              |                                                                                  |                                                                                                    |                                                                                                    |
| 5/2/23                       |                                                                                  | 00KALAUPAPA                                                                                                    | Nelms, Christo                                                                                                    |
| 5/2/23<br>4/29/23            | AERIAL TREE TRIMMING                                                             | 00KALAUPAPA<br>00KALAUPAPA                                                                                                    | Nelms, Christo<br>Ndungu, Glad                                                                                                    |
| 5/2/23<br>4/29/23<br>4/24/23 | AERIAL TREE TRIMMING<br>Testing Services                                         | 00KALAUPAPA<br>00KALAUPAPA<br>00KALAUPAPA                                                                                                    | Nelms, Christo<br>Ndungu, Glad<br>Pallme, Tiffany                                                                                                    |
|                              | <ul> <li>Forn</li> <li>Order<br/>Date</li> <li>5/2/23</li> <li>5/2/23</li> </ul> | <ul> <li>Forn          Freeze     <li>Detach</li> <li>Drder</li> <li>Description</li> <li>5/2/23</li> <li>Testing New Supplier</li> <li>5/2/23</li> <li>Test Time Card PO</li> </li></ul> | <ul> <li>Forn          Forn          Freeze     </li> <li>Detach          Wraj     </li> <li>Description</li> <li>Supplier Site</li> <li>5/2/23</li> <li>Testing New Supplier</li> <li>OOKALAUPAPA</li> <li>OOKALAUPAPA - E</li> </ul> |

#### Select Actions.

| Â/            | <i>mere</i>                                                                                    | <u>n</u>                                                                                     |                                                                                                    |                                                                               |                                                                                                    |
|---------------|------------------------------------------------------------------------------------------------|----------------------------------------------------------------------------------------------|----------------------------------------------------------------------------------------------------|-------------------------------------------------------------------------------|----------------------------------------------------------------------------------------------------|
| Manage        | e Or ⑦                                                                                         |                                                                                              |                                                                                                    |                                                                               |                                                                                                    |
| Headers       | Schedules                                                                                      |                                                                                              |                                                                                                    |                                                                               |                                                                                                    |
| Search Action | arcl<br>Res<br>ns ▼ View ▼ F                                                                   | -orn 🌶                                                                                       | 理 🔄 Treeze 🗑 Detach 📣 W                                                                                                  | raj                                                                           |                                                                                                    |
|               |                                                                                                |                                                                                              |                                                                                                    |                                                                               |                                                                                                    |
|               | Order                                                                                          | Order<br>Date                                                                                | Description                                                                                                    | Supplier Site                                                                 | Buyer                                                                                                    |
| 0             | Order                                                                                          | Order<br>Date                                                                                | Description Testing New Supplier                                                                                         | Supplier Site                                                                 | <b>Buyer</b><br>Pallme, Tiffany                                                                                           |
| 0             | Order<br>. P2003051<br>P2003050                                                                | Order<br>Date<br>5/2/23<br>5/2/23                                                            | Description Testing New Supplier Test Time Card PO                                                                       | Supplier Site<br>00KALAUPAPA<br>00KALAUPAPA - E                               | <b>Buyer</b><br>Pallme, Tiffany<br>Pallme, Tiffany                                                                        |
| 3             | Order<br>. P2003051<br>P2003050<br>P6003095                                                    | Order           5/2/23           5/2/23           5/2/23                                     | Description<br>Testing New Supplier<br>Test Time Card PO                                                                 | Supplier Site OOKALAUPAPA OOKALAUPAPA - E OOKALAUPAPA                         | Buyer<br>Pallme, Tiffany<br>Pallme, Tiffany<br>Nelms, Christo                                                             |
| 0             | Order<br>. P2003051<br>P2003050<br>P6003095<br>P2003049                                        | Order           5/2/23           5/2/23           5/2/23           4/29/23                   | Description         Testing New Supplier         Test Time Card PO         AERIAL TREE TRIMMING                          | Supplier Site OOKALAUPAPA OOKALAUPAPA - E OOKALAUPAPA OOKALAUPAPA             | Buyer       Pallme, Tiffany       Pallme, Tiffany       Nelms, Christo       Ndungu, Glad                                 |
| •             | Order         . P2003051         P2003050         P6003095         P2003049         . P2003042 | Order           5/2/23           5/2/23           5/2/23           4/29/23           4/24/23 | Description         Testing New Supplier         Test Time Card PO         AERIAL TREE TRIMMING         Testing Services | Supplier Site<br>00KALAUPAPA<br>00KALAUPAPA - E<br>00KALAUPAPA<br>00KALAUPAPA | BuyerPallme, TiffanyPallme, TiffanyNelms, ChristoNdungu, GladPallme, Tiffany                                              |
| Column        | Order<br>. P2003051<br>P2003050<br>P6003095<br>P2003049<br>. P2003042<br>B Hidden 28           | Order         5/2/23         5/2/23         5/2/23         4/29/23         4/24/23           | Description         Testing New Supplier         Test Time Card PO         AERIAL TREE TRIMMING         Testing Services | Supplier Site<br>00KALAUPAPA<br>00KALAUPAPA - E<br>00KALAUPAPA<br>00KALAUPAPA | Buyer         Pallme, Tiffany         Pallme, Tiffany         Nelms, Christo         Ndungu, Glad         Pallme, Tiffany |

In the Actions drop-down list, select Edit.

| Mamere            | n             |                      |                 |                 |
|-------------------|---------------|----------------------|-----------------|-----------------|
| Manage Or ⑦       |               |                      |                 |                 |
| Headers Schedules |               |                      |                 |                 |
| Searcl            |               |                      |                 |                 |
| Search Res        |               |                      |                 |                 |
| Actions View -    | Forn 🖉        | 🎵 📑 🥅 Freeze 🔛 Deta  | ch 📣 Wraj       |                 |
| Edit              | Order<br>Date | Description          | Supplier Site   | Buyer           |
| Export to Excel   | - 5/2/23      | Testing New Supplier | 00KALAUPAPA     | Pallme, Tiffany |
| Cancel Document   | - 5/2/23      | Test Time Card PO    | 00KALAUPAPA - E | Pallme, Tiffany |
| Acknowledge       | - 5/2/23      |                      | 00KALAUPAPA     | Nelms, Christo  |
| View PDF          | 4/29/23       | AERIAL TREE TRIMMING | 00KALAUPAPA     | Ndungu, Glad    |
| 🛕 . P2003042      | 4/24/23       | Testing Services     | 00KALAUPAPA     | Pallme, Tiffany |
| Columns Hidden 28 |               |                      |                 |                 |
|                   |               |                      |                 |                 |
|                   |               |                      |                 |                 |

### In the **Description** field, type **Changing line 1**.

| <b>Ameren</b>               |                         |                   |
|-----------------------------|-------------------------|-------------------|
| Edit Change Ord ⑦           |                         |                   |
|                             |                         |                   |
| Change Order 2              | 2                       |                   |
| * Description               |                         | Amount C          |
| Creation Date               | 5/5/23                  |                   |
| Main Contract Terms         |                         |                   |
| Sold-to Legal Entity        | Ameren Illinois Company | 5                 |
| Bill-to BU                  | AMS BU                  | * Supp            |
| Order                       | P2003051                | Supplier          |
| Status                      | Open                    | Bill-to L         |
| * Buyer                     | Pallme, Tiffany         | Default Ship-to L |
| Creation Date               | 5/2/23                  |                   |
| Terms Notes and Attachments |                         |                   |
| Payment Terms               | i IMMEDIATE             | Shipping          |

### In the **Quantity** field, type **20,000**.

| ayment Ierms IMMEDIATE |                           | <b>эпірріпд метпоа</b> Снк        |
|------------------------|---------------------------|-----------------------------------|
|                        |                           | Freight Terms Collect Shipment    |
|                        |                           | FOB Destination                   |
| at                     |                           |                                   |
| icy Deviation          | •                         | Time Card Entry Mode              |
| cument Type STANDARD ~ |                           | Retainage Required? N             |
|                        |                           |                                   |
| Forn 🗿 📴 Freeze        | 📄 Detach 斗 Wrap           |                                   |
| Description            | Supplier Item Quantit UOM | * Price Ordered * Location Suppli |
| sting New Supplier     | 10,000 US DOLLARS         | 1.00 10,000.00 DECATUR SA         |
|                        |                           |                                   |
|                        |                           |                                   |
|                        |                           |                                   |
|                        |                           |                                   |
|                        |                           |                                   |
|                        |                           |                                   |
|                        |                           |                                   |
|                        |                           |                                   |

| Snipping Method                             | CHK              |                  |                                        | _ Pay on |
|---------------------------------------------|------------------|------------------|----------------------------------------|----------|
| Freight Terms                               | Collect Shipment |                  |                                        | Confirm  |
| FOB                                         | Destination      |                  |                                        |          |
| Time Card Entry Mode<br>Retainage Required? | ▼<br>N ▼         |                  | EDI REJECTION STATUS<br>PO Source Type |          |
| * Price Ordered * Lo<br>1.00 20,000.00 DEC  | ocation Supplier | Change<br>Boscon |                                        |          |
|                                             |                  |                  |                                        |          |
|                                             |                  |                  |                                        |          |
|                                             |                  |                  |                                        |          |
|                                             |                  |                  |                                        |          |
|                                             |                  |                  |                                        |          |
|                                             |                  |                  |                                        |          |
|                                             |                  |                  |                                        |          |
|                                             |                  |                  |                                        |          |

### In the Change Reason field, type Supply increase needed.

#### Select Submit.

|                                        | Actions  Save  Submit  Cancel              |
|----------------------------------------|--------------------------------------------|
| Initiati                               | ng Party Supplier<br>Initiator David Welch |
| pplier c<br>Desc<br>Agr<br>ECTION Nego | eement                                     |
| Master C                               | ontract                                    |
|                                        | Pay on receipt                             |

Select **OK**.

|                                                                   | A <u>d</u> van              |
|-------------------------------------------------------------------|-----------------------------|
| ▼                                                                 |                             |
| rmation ×                                                         |                             |
| order 2 for document Purchase Order number P2003051 was submitted |                             |
|                                                                   | Include Closed Doc          |
| ок                                                                |                             |
|                                                                   |                             |
| ⇔I Wraj                                                           |                             |
| Supplier Site Buyer Ordered Currency Status                       | Life Creation<br>Cycle Date |
|                                                                   |                             |
|                                                                   |                             |
|                                                                   |                             |
|                                                                   |                             |

#### Select Home.

|                                  |                  | Ĉ <mark>5</mark> |              | DW            |
|----------------------------------|------------------|------------------|--------------|---------------|
|                                  |                  |                  |              | D <u>o</u> ne |
|                                  |                  |                  |              |               |
| A <u>d</u> vanced<br>Orde        | Manage Watchlist | All Orders       |              | ~             |
| Statu<br>Include Closed Document | ss               | ~                |              |               |
|                                  |                  |                  | Search Reset | Save          |
|                                  |                  |                  |              |               |
| Life Creation<br>Cycle Date      |                  |                  |              |               |
|                                  |                  |                  |              |               |
|                                  |                  |                  |              |               |